# Einrichtung mit OpenVPN

## Download

### **OpenVPN Connect**

Die Verbindung mit VPN erfolgt bei iOS Geräten über die **OpenVPN Connect App**. Diese können Sie in Ihrem Appstore herunterladen.

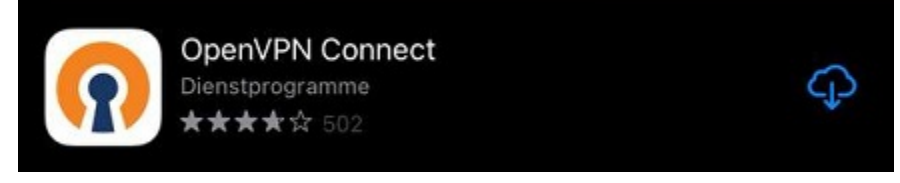

Öffnen Sie die App nach dem Download um den Installationprozess zu beginnen.

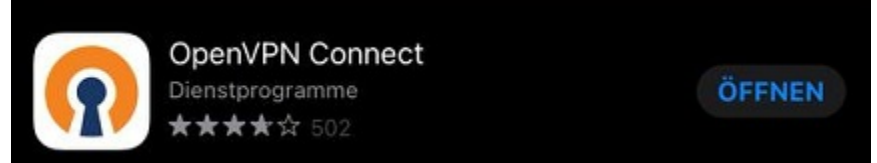

#### Profile

Laden Sie zusätzlich das <u>uni</u> 🖄 oder das <u>admin</u> 🖄 (optional) herunter. Bestätigen Sie den Download mit **"Herunterladen**"

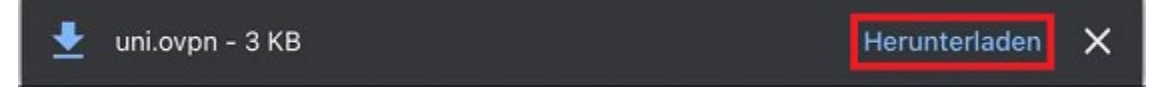

### Import

Stimmen Sie den Lizenzbedingungen zu, indem Sie mit **"Agree**" bestätigen, um fortfahren zu können. Sie können nun das gewünschte Profil entweder per **URL** oder über die Option **File** importieren.

Um das Profil zu importieren, können Sie das Dokument in Ihrem Downloadverzeichnis auswählen und gedrückt halten. Es öffnet sich nun ein Menü. Wählen sie die Option **"Teilen"** aus und anschließend die **OpenVPN App**.

Bestätigen Sie nun in der App mit "ADD" um das Profil einzubinden.

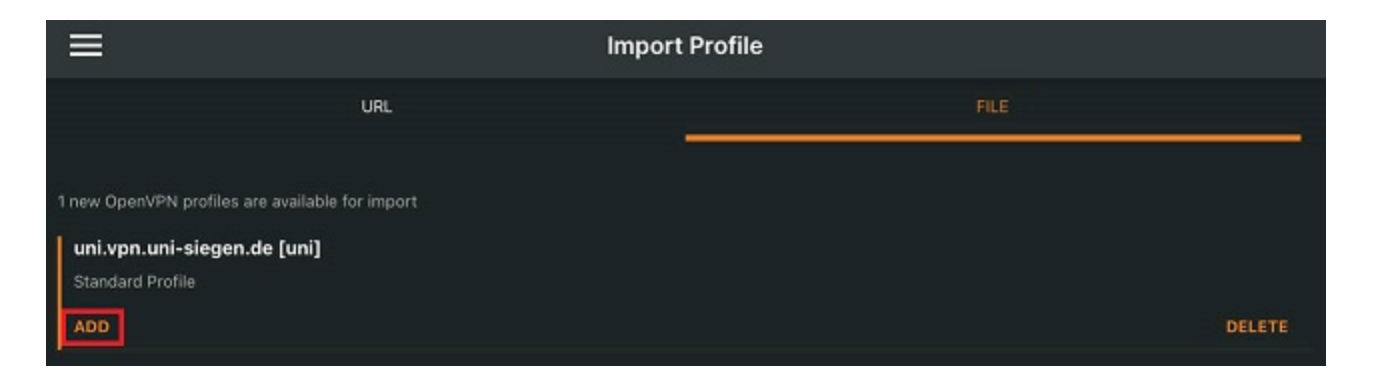

Alternativ können Sie das Profil aus Ihrem Downloadverzeichnis importieren. Dafür gehen Sie wie folgt vor:

Öffnen Sie Ihren Downloadordner und anschließend das Profil.

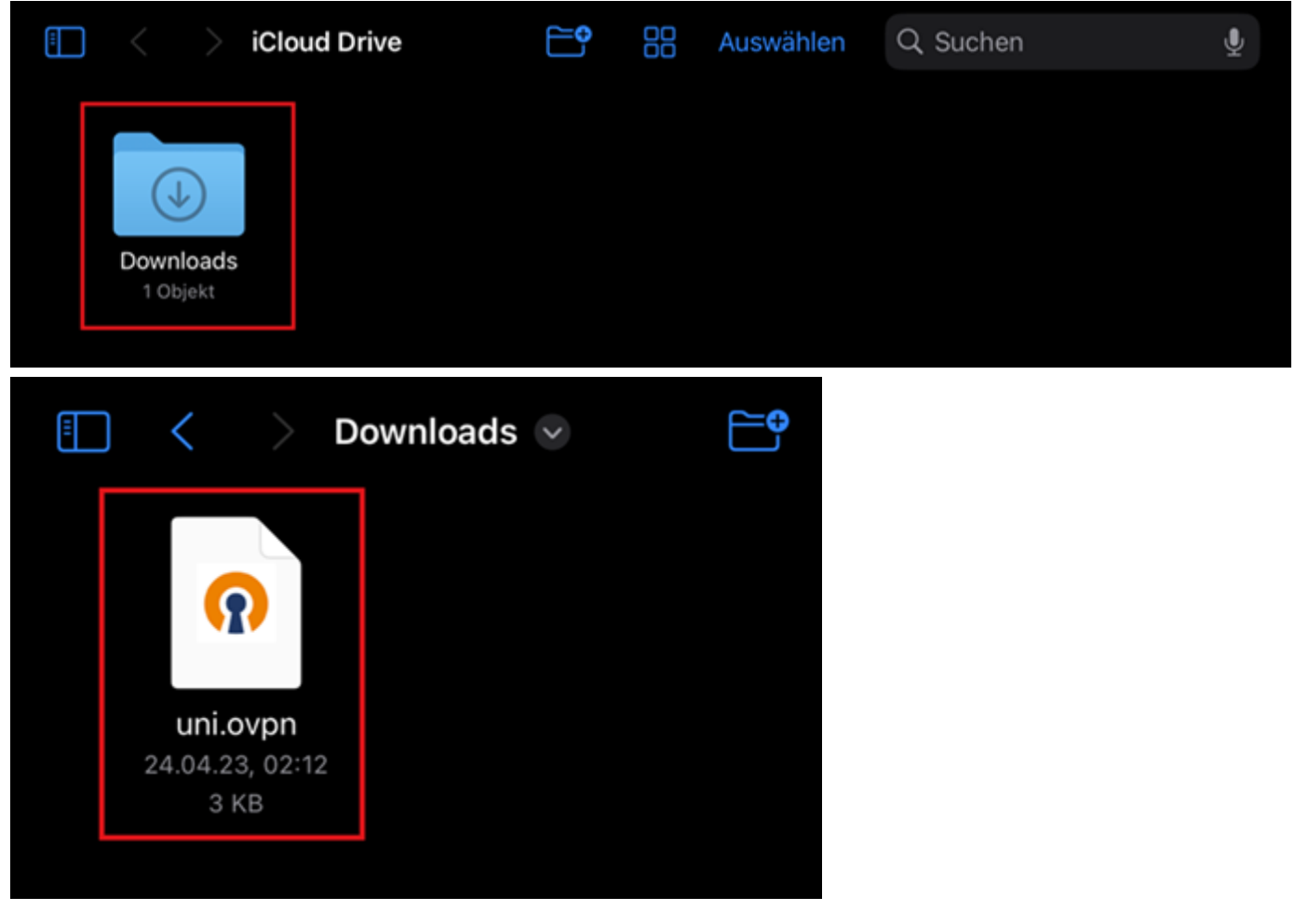

Es öffnet sich nun folgender Bildschirm. Wählen Sie oben rechts das Upload-Symbol aus.

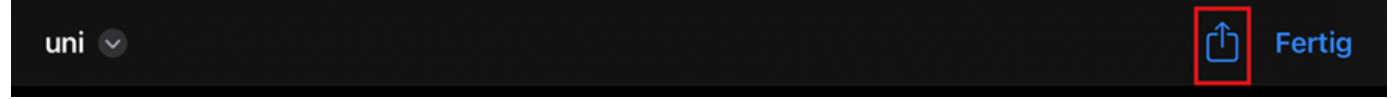

Nun öffnet sich ein drop-down Menü. Wählen Sie hier die "OpenVPN Connect" App aus.

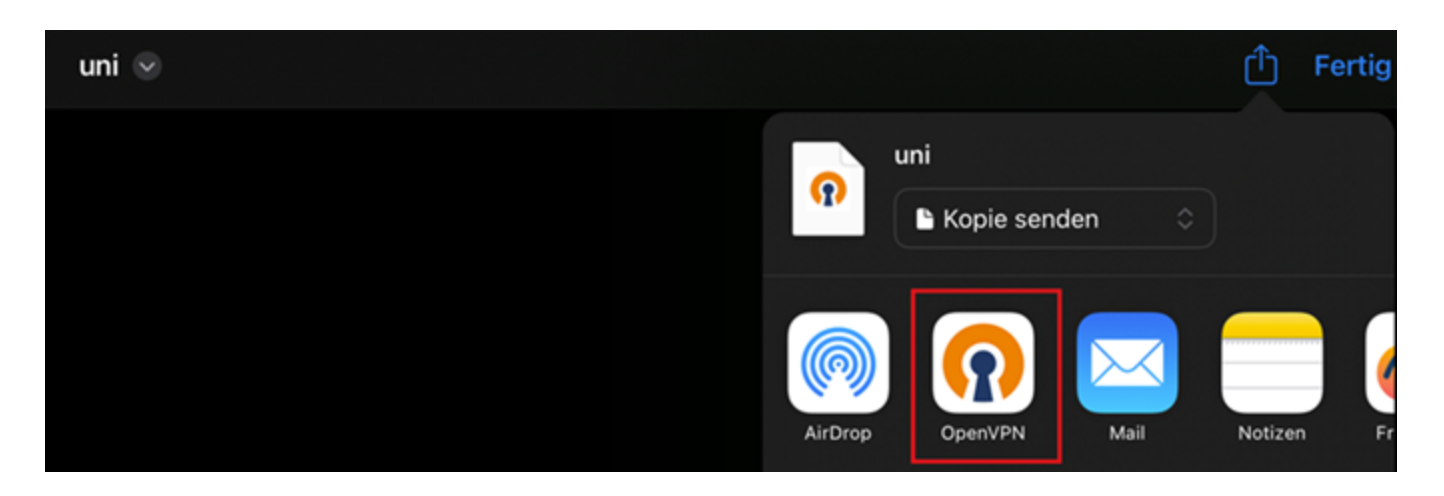

#### Klicken Sie im nächsten Fenster auf "ADD".

| <b>≓</b> "                                                                                         | mport Profile |
|----------------------------------------------------------------------------------------------------|---------------|
| URL                                                                                                | FILE          |
| 1 new OpenVPN profiles are available for import<br>uni.vpn.uni-siegen.de [uni]<br>Standard Profile |               |
| ADD                                                                                                | DELETE        |

Das Profil ist nun importiert und kann im nächsten Schritt eingerichtet werden.

## Einrichtung

Im nächsten Schritt müssen Sie nun Ihren ZIMT Benutzernamen eingeben.

| <                                                     | Imported Profile |
|-------------------------------------------------------|------------------|
| Profile Name<br>uni.vpn.uni-siegen.de [uni]<br>       |                  |
| Server Hostname (locked)<br>uni.vpn.uni-siegen.de<br> |                  |
| Username                                              |                  |

Ihr Gerät wird nun ein Pop-up öffnen. Bestätigen Sie die Konfiguration mit **"Erlauben**" und geben Sie im nächsten Schritt Ihr **Gerätepasswort** (das Passwort mit dem Sie Ihr *Gerät* entsperren) ein.

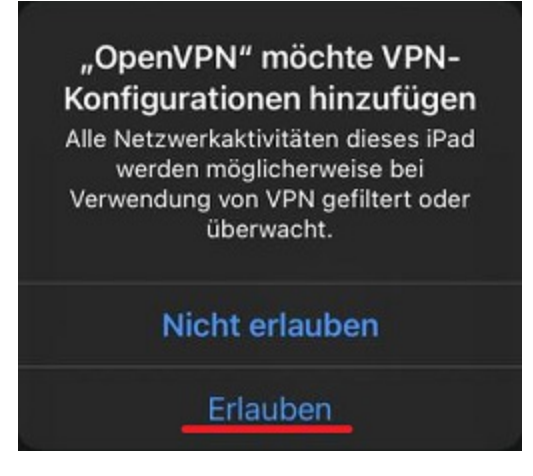

Geben Sie nun Ihr ZIMT-Passwort ein und bestätigen Sie mit "OK".

| ø |
|---|
|   |
|   |

Nach Eingabe der **korrekten** Informationen kann die App eine Verbindung herstellen.

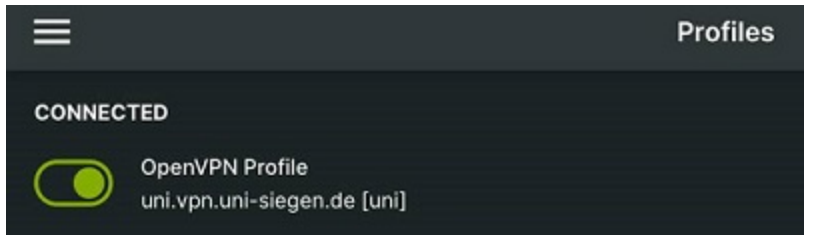